ผู้สอน

ผู้สอนในระบบ e-Learning นี้อาจมีรูปแบบที่แตกต่างจากการสอนในห้องเรียนจริงอย่างสิ้นเชิง เนื่องจากเป็นการสอนผ่านระบบเครือข่าย ผู้สอนและผู้เรียนอาจไม่ได้อยู่ในสถานที่และเวลาเดียวกัน ผู้สอน ไม่ต้องเข้าสอนเป็นเวลา รวมทั้งไม่ต้องสอนเนื้อหาซ้ำๆกันหลายครั้ง จึงเป็นการลดภาระของผู้สอนลงอย่าง มาก ทั้งนี้จะขึ้นอยู่กับความสมบูรณ์ในเนื้อหาหลักสูตรด้วย หากเนื้อหาบทเรียนมีความสมบูรณ์และง่ายต่อ การทำความเข้าใจมากพอ ปัญหาหรือคำถามในห้องเรียนเสมือนในระบบ e-Learning ก็จะลดน้อยลงตามไป ด้วย ซึ่งแน่นอนว่าการสร้างหรือพัฒนาหลักสูตรออนไลน์จึงอาจมีชั้นตอนยุ่งยากเพิ่มขึ้นและผู้สอนยังต้อง อาศัยความชำนาญในการสร้างสื่อออนไลน์ให้มีความน่าสนใจและดึงดูดความสนใจให้แก่นักเรียนมากเป็น พิเศษ ผู้สอนในระบบ LearnSquare มีหน้าที่หลักๆ 3 หัวข้อดังนี้คือ

- 1. สร้าง/พัฒนาหลักสูตร
- 2. เปิดสอนหลักสูตร
- 3. บริหารจัดการหลักสูตร

สำหรับเนื้อหาบทเรียนในหลักสูตรนั้นสามารถทำได้หลายรูปแบบ เช่น การสร้างเป็นเว็บเพจ, สื่อ ประเภทมัลติมีเดียไม่ว่าจะเป็น flash animation ,ไฟล์วิดิโอ หรือแม้แต่ไฟล์เอกสาร PDF ผู้สอนอาจมีความ ชำนาญในการสร้างสื่อการสอนที่แตกต่างกันออกไป อย่างไรก็ตามมีข้อแนะนำสำหรับการสร้างสื่อการสอน ในลักษณะออนไลน์ นั่นคือ ควรเป็นสื่อที่เข้าใจง่ายและเหมาะกับระดับของผู้เรียน อีกทั้งขนาดไฟล์ของสื่อ การสอนนั้นจะต้องไม่ใหญ่จนเกินไป เพราะอาจทำให้มีปัญหากับการส่งผ่านข้อมูลได้ซึ่งจะทำให้การนำเสนอ ทำได้ช้าจนเป็นที่รำคาญกับผู้เรียน

ในระบบ LearnSquare สามารถทำได้ทั้งการสร้างเนื้อหาบทเรียนจากภายในระบบ ในรูปแบบของ เอกสารประเภท HTML หรือก็คือในแบบเว็บเพจ และการนำเข้าเนื้อหาบทเรียนซึ่งผู้สอนสร้างจากภายนอก ระบบ เช่น ในรูปแบบของ SCORM หรือการสร้างสื่อการสอนอิเล็กทรอนิกส์ต่างๆ แล้วค่อยนำเข้ามาใช้ใน ระบบต่อไป

## Note ::

SCORM (Shareable Content Object Reference Model) เป็นมาตรฐานในการผลิตสื่อการ เรียนการสอนในระบบ e-Learning เพื่อให้สามารถนำมาใช้ซ้ำหรือแลกเปลี่ยนกันได้มากที่สุด

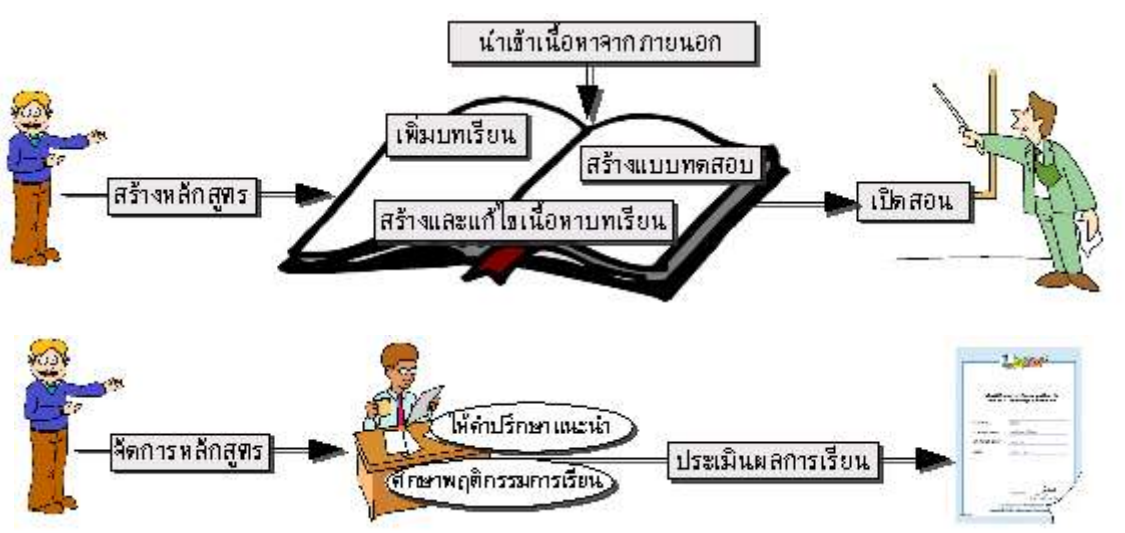

รูปที่ 3.1 กระบวนการทำงานของผู้สอนในระบบ LearnSquare

การสร้างหลักสูตรผ่านระบบ LearnSquare สามารถทำได้ตามขั้นตอนอย่างง่ายดังนี้

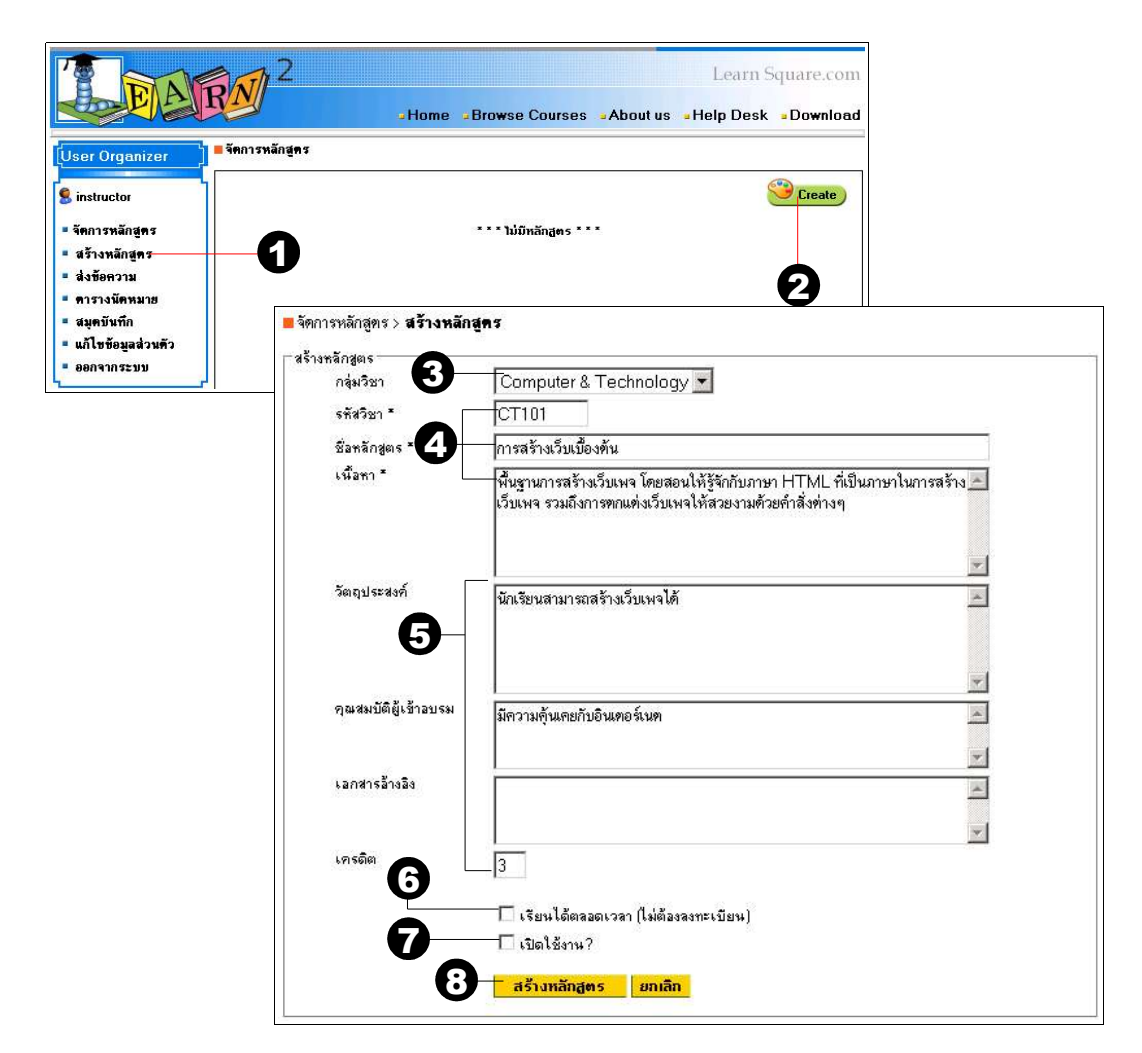

- 1. คลิกปุ่ม สร้างหลักสูตร
- 2. คลิกปุ่ม 🤭 Create เพื่อสร้างหลักสูตรใหม่

 เลือกกลุ่มวิชา ซึ่งค่าปริยายของระบบมีทั้งหมด 4 กลุ่มวิชาได้แก่ Computer & Technology, TechnicalSchool, VarietySchool, LanguageCenter ถ้าต้องการเพิ่มกลุ่มวิชาต้องให้ผู้แลระบบ เป็นผู้จัดการให้

4. กรอกข้อมูลรหัสวิชา, ชื่อหลักสูตร และเนื้อหาวิชา (จำเป็นต้องกรอกให้ครบ)

5. กรอกข้อมูลรายละเอียดอื่นๆเกี่ยวกับรายวิชา เพื่อความชัดเจนและเหมาะสมกับผู้เรียน ได้แก่ วัตถุประสงค์, คุณสมบัติผู้เข้าอบรม, เอกสารอ้างอิง และจำนวนหน่วยกิต (เครดิต) ของวิชา 7. คลิกเลือก "<mark>เปิดใช้งาน"</mark> เมื่อหลักสูตรเสร็จสมบูรณ์พร้อมเปิดเรียน (อาจกลับมาคลิกเลือกเมื่อ หลักสูตรเสร็จสมบูรณ์แล้ว)

8. คลิกปุ่ม "สร้างหลักสูตร"

# 2. การเพิ่มบทเรียน

## 2.1 การเพิ่มบทเรียนแรก

หลังจากสร้างรายละเอียดเกี่ยวกับหลักสูตรแล้ว ให้ทำการเพิ่มบทเรียนลงในหลักสูตรนั้น สำหรับในหัวข้อนี้ บทเรียนที่เพิ่มลงในหลักสูตร จะทำการสร้างขึ้นใหม่จากภายในระบบเอง โดยทำตามขั้น ตอน ดังนี้

| นอหา | บทเรียน | แบบทดสอบ | วัดการไฟล์ |                          |
|------|---------|----------|------------|--------------------------|
|      |         |          |            |                          |
|      |         |          |            | * * * ไม่มีบทเรียน * * * |
|      |         |          |            |                          |

| อหา บทเรียน           | เ แบบทดสอบ วัดการไฟล์                                                                   |
|-----------------------|-----------------------------------------------------------------------------------------|
| .รัยน                 |                                                                                         |
| <b>มทเรียน</b>        | _<br> รู้จักกับ HTML                                                                    |
| อหาย่อ                | ภาษา HTML เป็นภาษามาตรราบในการเขียงเว็งแพจ ทำความรัฐกกับความรู้ทั่วไปเกี่ยวกับ HTML 💻   |
| ทาย่อ<br>2            | ภาษา HTML เป็นภาษามาตรฐานในการเขียนเว็บเพจ ทำความรู้จักกับความรู้ทั่วไปเกี่ยวกับ HTML 💻 |
| อหาย่อ<br>2<br>มะเวลา | ภาษา HTML เป็นภาษามาตรฐานในการเขียนเว็บเพจ ทำความรู้จักกับความรู้ทั่วไปเกี่ยวกับ HTML   |

1. คลิกปุ่ม "เพิ่มบทเรียน"

2. กรอกชื่อบทเรียน, เนื้อหาย่อ และระยะเวลาในการเรียนให้เรียบร้อย

 ในช่องไฟล์บทเรียน ระบบจะเตรียมสร้างไฟล์ HTML ขึ้นมา เพื่อให้ผู้สอนสร้างบทเรียนลงใน HTML ไฟล์นี้ได้เลย

4. คลิกปุ่ม "เพิ่มบทเรียน"

## 2.2 การแทรกบทเรียนเพิ่มเติม

หลังจากสร้างบทเรียนแรกไปแล้ว หากต้องการเพิ่มบทเรียนอื่นๆอีก ทำได้โดย

| ทา  | บทเรียน แบบทด                                         | าสอบ ตารางสอง             | - บทเรียน<br>ชื่อบทเรียน |                                       |
|-----|-------------------------------------------------------|---------------------------|--------------------------|---------------------------------------|
|     | 1. รู้จักกับ HTML                                     |                           | เนื้อหาย่อ               |                                       |
| * 1 | แก้ไขชื่อบทเรียน<br>สร้าง/แก้ไขบทเรียน<br>แสดงเนื้อหา | <u>โร</u> านในการเขียนเวี |                          |                                       |
|     | เพิ่มบทเรียน —                                        | 0                         | ระยะเวลา                 | 0 วัน                                 |
|     | นำเข้าบทเรียน<br>ส่งออกบทเรียน                        | ค                         | ไฟล์บทเรียน              | lesson2.html 💌<br>เพิ่มบทเรียน ยกเลิก |
| 2   | ลบบทเรียน                                             |                           | -                        |                                       |

- วางเมาส์ที่ชื่อของบทเรียนที่ต้องการจะเพิ่มหรือแทรกบทเรียนใหม่ต่อท้าย จะปรากฏเมนูการทำ งาน เลือก "เพิ่มบทเรียน"
- 2. จะปรากฏกรอบสำหรับเพิ่มบทเรียน ให้กรอกรายละเอียดต่างๆ
- 3. คลิกปุ่ม "เพิ่มบทเรียน" ระบบจะทำการเพิ่มบทเรียนใหม่ให้ทันที

# 3. การแก้ไขชื่อบทเรียน

บทเรียนที่ได้มีการสร้างไปแล้วนั้น หากต้องการแก้ไขชื่อหรือรายละเอียดทั่วไปของบทเรียน สามารถ ทำได้ดังนี้

| <ul> <li>• 1. รู้จักกับ HTML</li> <li>แก้ไขชื่อบทเรียน</li> </ul> | ทเรียน<br>บทเรียน     | 2<br>เบื้องตันกับ HTML                                                                   |   |
|-------------------------------------------------------------------|-----------------------|------------------------------------------------------------------------------------------|---|
| <u>/</u> สร้าง/แก้ไขบทเรียน<br>🥃 แสดงเนื้อหา                      | อหาย่อ<br>-           | ภาษา HTML เป็นภาษามาตรฐานในการเขียนเว็บเพจ ทำความรู้จักกับความรู้ทั่วไปเกี่ยวกับ<br>HTML | × |
| 3                                                                 | ะยะเวลา<br>ฟล์บทเรียน | 1 รัน<br>lesson1.html ▼<br><mark>แก้ไขบทเรียนอกเลิก</mark>                               |   |

- 1. วางเมาส์ที่ชื่อของบทเรียนที่ต้องการแก้ไข จะปรากฏเมนูการทำงาน เลือก "แก้ไขชื่อบทเรียน"
- 2. จะปรากฏกรอบสำหรับแก้ไข ให้แก้ไขรายละเอียดที่ต้องการ
- 3. คลิกปุ่ม "แก้ไขบทเรียน" ระบบจะทำการบันทึกข้อมูลใหม่ลงไป

# 4. การสร้างและแก้ไขเนื้อหาบทเรียน

ระบบ LearnSquare มีการเตรียมเครื่องมือสำหรับสร้างบทเรียนจากภายในระบบให้ด้วย ผู้สอน สามารถสร้างและแก้ไขบทเรียนได้โดยไม่จำเป็นต้องนำเข้าจากภายนอกระบบ ตามวิธีการดังนี้

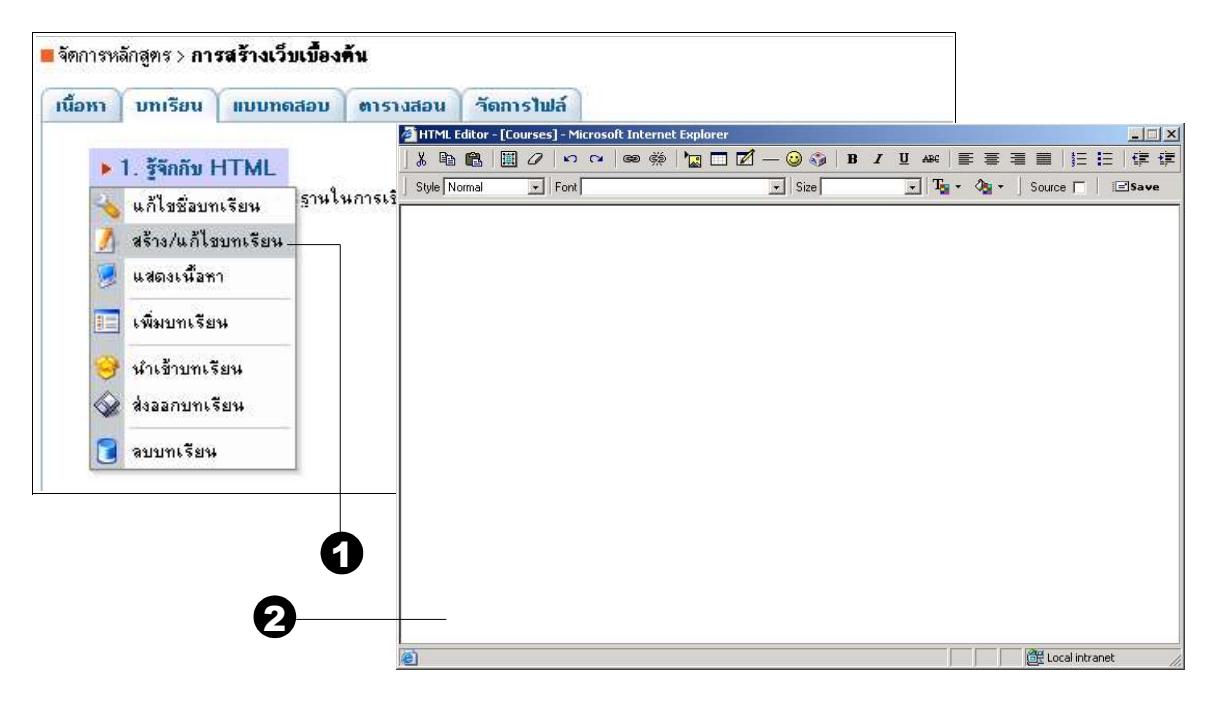

- 1. วางเมาส์ที่ชื่อของบทเรียน จะปรากฎเมนูการทำงาน เลือก "สร้าง/แก้ไขบทเรียน"
- จะปรากฏหน้าต่าง HTML Editor สำหรับสร้างและแก้ไขบทเรียนขึ้นมา โดยมีเครื่องมือพื้นฐาน ในการทำงานพร้อมทั้งเครื่องมือสำหรับตกแต่งอื่นๆ ดังนี้ (อธิบายเฉพาะเครื่องมือสำหรับตก แต่งอื่นๆ)

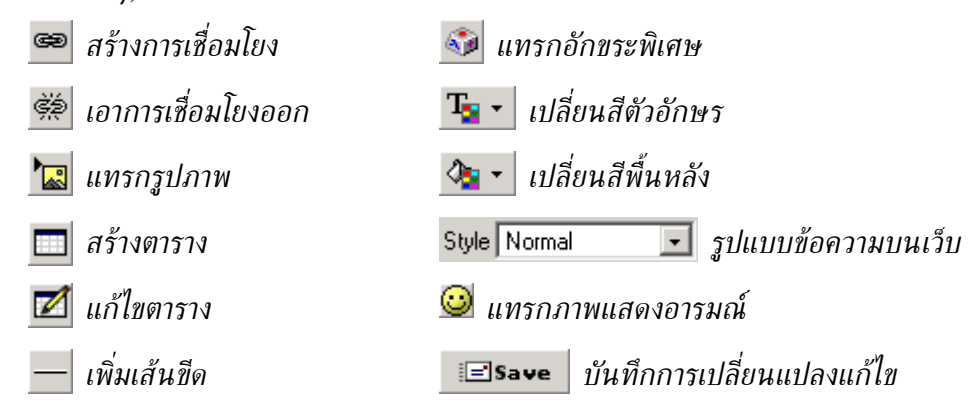

| HTML Editor - [Courses] - Microsoft Internet Exp                                                                                                    | plorer                                                                                                    |                                                                                                    |                                                                            |
|----------------------------------------------------------------------------------------------------|----------------------------------------------------------------------------------------------------|----------------------------------------------------------------------------------------------------|----------------------------------------------------------------------------|
| ★ ■ ■ Ø い α ● ∅ ■ ↓                                                                                                    | 3 🗖 🗹 — 🥥 🌍   B .                                                                                                    | I ∐ AB⊂  ≣ ≣ ≣ ≣                                                                                             |                                                                            |
| Style Normal Font                                                                                                    | ▼ Size                                                                                                    | 💽 🛛 🏹 🗸 🦓 🕶 🗍 Sou                                                                                            | irce 🗖 🕴 🖃 Save                                                            |
| H <b>TML</b><br>ข่อมาจากHyperTextMarkupLanguageซึ่งเป็นภาษาที่ไม<br>.ครื่องมือหรือโปรแกรมที่จะใช้เขียนภาษา HTML เรียกว่า ''HT<br>ภ้อง Save ให้อยู่ในรูปของ ASCII หรือText เท่านั้นเมื่อเขียน<br>เองข้อมูลที่เรานำไปใส่นี้เรียกว่า Web Page บางครั้งเรียกว่า | ม่ยากอย่างที่เราเข้าใจกันเพียงแต่มีรูปแบ<br>TML Editor"ซึ่งปัจจุบันมีมากมายหล<br>แสร็จแล้วก็นำข้อมูลนั้นไปไล่ในส่วนกลา<br>i Home Page 🍘 | บและกฎเกณฑ์บางอย่าง ที่เราต้องปฏิ<br>ายยี่ห้อหรืออาจใช้โปรแกรม Text Ec<br>เงซึ่งก็คือใส่ไว้ใน Server ของ ISP | ⊥ัติดารแท่านั้น และ<br>ditor ทั่ว ๆ ไปก็ได้แต่<br>ที่เราเป็นสมาชิกอยู่นั่น |
| ส่วนประกอบของ Web Page                                                                                                    |                                                                                                    |                                                                                                    |                                                                            |
| Textเป็นข้อความปกติ โดยเราสามารถตกแต่งให้สวยงาม และ<br>Graphicsมีรูปภาพ (Picture) ลายเส้น (Line) ลายพื้น (B<br>Multimediaเป็นรูปภาพและเสียงประกอบกัน ซึ่งเราจะเรียก<br>Counterใช้นับจำนวนคนที่มาเยี่ยมเยียน Web Page ของ                                    | เะมีลูกเล่นท่าง ๆ คล้ายกับการใช้งานด้วย<br>}ackground)ท่าง ๆมากมายแล้วแท่จะ<br>เว่า Audio และ Video<br>งเรา หรือของคนอื่นก็ไ            | ) Word Processing<br>ะเลือกใส่                                                                               |                                                                            |
| J Formsเป็นแบบฟอร์มที่ให้ผู้เข้าเยี่ยมชม กรอกรายละเอียด แล้<br>J Framesเป็นการแบ่งจอภาพเป็นส่วน ๆ แต่ละส่วนก็จะแสดง                                                                                                    | ล้วส่งกลับมายังเรา<br>เข้อมูลที่แทกท่าง กันและเป็นอิสระจากกั                                                                            | u 🔀                                                                                                    |                                                                            |
| <u>_earnSquare.com</u>                                                                                                    |                                                                                                    |                                                                                                    |                                                                            |
|                                                                                                    |                                                                                                    |                                                                                                    |                                                                            |
| Done                                                                                                    |                                                                                                    |                                                                                                    | Local intranet                                                             |

- 3. พิมพ์เนื้อหาบทเรียน, แทรกรูป และตกแต่งเพิ่มเติมลงไป
- 4. คลิกปุ่ม Save

#### 4.1 การใช้คำสั่งใน HTML Editor

นอกจากการสร้างเนื้อหาวิชาโดยใช้เครื่องมือตกแต่งใน HTML Editor แล้ว ยังสามารถเขียนหรือ แก้ไข source code ด้วยตนเองได้ด้วย โดยคลิกเลือก Source 🔽 จะปรากฏ source code ของเนื้อหาหน้า นั้น

สำหรับ source code นี้ เป็นภาษา HTML นั่นเอง หากผู้สอนมีความรู้ในภาษานี้ สามารถดัด แปลงแก้ไข source code ได้เลย

นอกจากนี้ยังสามารถเขียนโค้ดเพิ่มเติม ซึ่งเป็นคำสั่งที่ระบบกำหนดขึ้นมาเอง นั่นคือคำสั่ง {PAGE} ใช้ในการแบ่งหน้าเว็บเพจ ในกรณีที่เนื้อหาอาจจะยาวเกินไปหรือมีหัวข้อมาก ตัวอย่างการใช้คำสั่ง นี้ ทำได้โดย

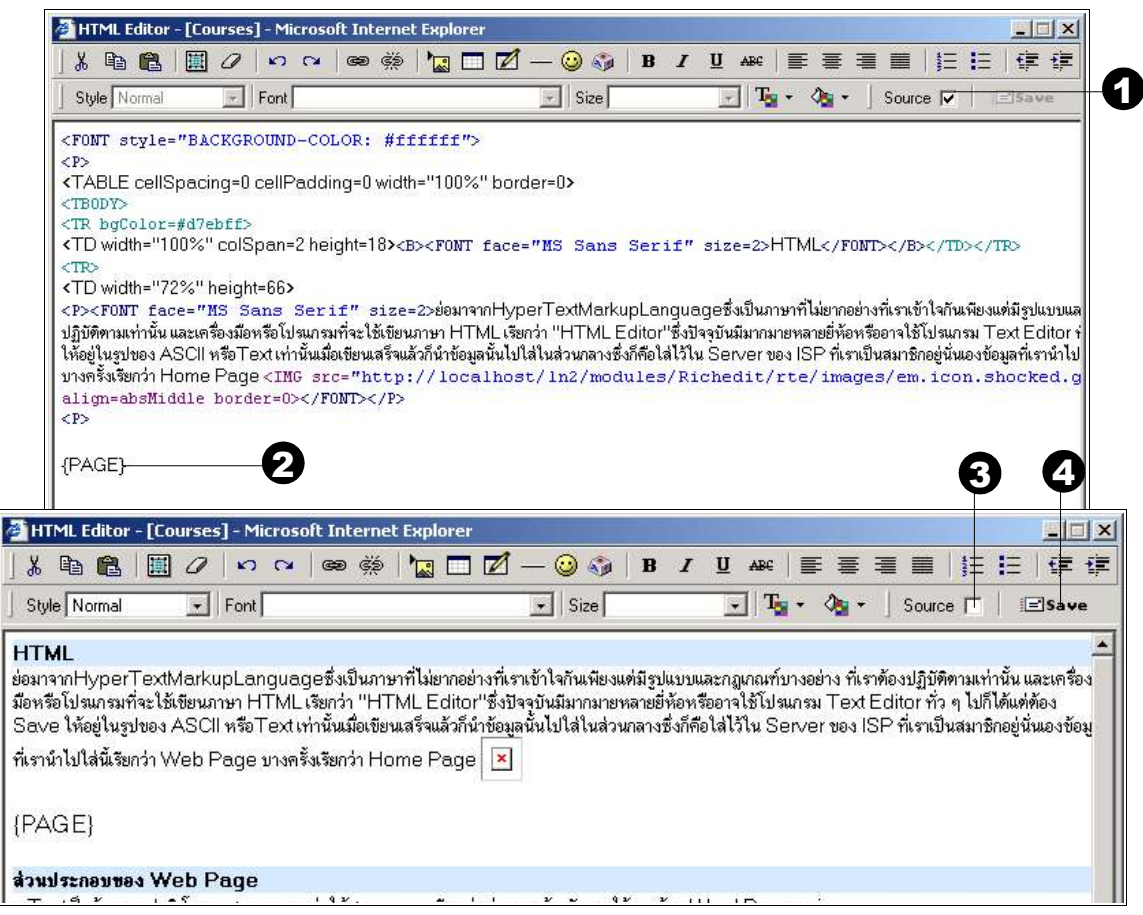

- 1. คลิกเลือก Source
- 2. แทรกคำสั่ง {PAGE} ลงไปขั้นในส่วนที่ต้องการแบ่งหน้า
- 3. ออกจากการแสดง source code โดยน้ำเครื่องหมายถูกหน้า Source ออก
- 4. คลิกปุ่ม Save

| HTML<br>ย่อมาจากHyperTextMarkupLanguageซึ่งเป็นภาษาที่ไม่ยากอย่างที่เราเข้าใจกันเพียงแต่มีรูปแบบและกฎเกณฑ์บางอย่าง ที่เราต้องปฏิบัติ<br>หรือโปลแกรมที่จะไม้เขียนภาษา HTML เรียกว่า "HTML Editor"ซึ่งปัจจุบันมีมากมายหลายยี่ห้อหรืออาจใช้โปลแกรม Text Editor ทั่ว ๆ<br>ในรูปของ ASCII หรือTextเท่านั้นเมื่อเขียนเสร็จแล้วก็น้ำข้อมูลนั้นไปไล่ในส่วนกลางซึ่งก็คือไล่ไว้ใน Server ของ ISP ที่เราเป็นสมาชิกอยู่นั<br>เรียกว่า Web Page บางครั้งเรียกว่า Home Page เดิ   |                                                                                      |
|----------------------------------------------------------------------------------------------------|--------------------------------------------------------------------------------------|
| <b>HTML</b><br>เอมาจากHyperTextMarkupLanguageซึ่งเป็นภาษาที่ไม่ยากอย่างที่เราเข้าใจกันเพียงแต่มีรูปแบบและกฎเกณฑ์บางอย่าง ที่เราต้องปฏิบัติ<br>เรือโปรแกรมที่จะใช้เขียนภาษา HTML เรียกว่า "HTML Editor"ซึ่งปัจจุบันมีมากมายหลายยี่ห้อหรืออาจใช้โปรแกรม Text Editor ทั่ว ๆ<br>นรูปของ ASCII หรือText เท่านั้นมื่อเขียนเสร็จแล้วก็นำข้อมูลนั้นไปไล่ในส่วนกลางซึ่งก็คือไล่ไว้ใน Server ของ ISP ที่เราเป็นสมาชิกอยู่นั<br>รัยกว่า Web Page บางจะั้นเรียกว่า Home Page (M | ۲                                                                                    |
| อมาจากHyperTextMarkupLanguageซึ่งเป็นภาษาที่ไม่ยากอย่างที่เราเข้าใจกันเพียงแต่มีรูปแบบและกฎเกณฑ์บางอย่าง ที่เราต้องปฏิบัตั<br>เรือโปรแกรมที่จะใช้เขียนภาษา HTMLเรียกว่า "HTML Editor"ซึ่งปัจจุบันมีมากมายหลายยี่ห้อหรืออาจใช้โปรแกรม Text Editor ทั่ว ๆ<br>นรูปของ ASCII หรือText เท่านั้นเมื่อเขียนเสร็จแล้วก็นำข้อมูลนั้นไปใส่ในส่วนกลางซึ่งก็คือใส่ไว้ใน Server ของ ISP ที่เราเป็นสมาชิกอยู่นั่<br>ไขกว่า Web Page บางจรั้นเรียกว่า Home Page 🍘                  |                                                                                      |
|                                                                                                    | าามเท่านั้น และเครื่องมือ<br>ปก็ได้แต่ต้อง Save ให้อยู่<br>เองข้อมูลที่เรานำไปใส่นี้ |
|                                                                                                    |                                                                                      |

รูปที่ 3- 2 เนื้อหาบทเรียนเมื่อแบ่งเป็นหน้าย่อย

# 5. การนำเข้าบทเรียนจากภายนอกระบบ

กรณีมีเนื้อหาบทเรียนซึ่งได้สร้างจากภายนอกระบบไว้แล้ว สามารถ upload เข้ามาใช้ภายในระบบ ได้ ระบบสามารถรองรับเนื้อหาในหลายรูปแบบ ได้แก่ เนื้อหาในรูปแบบเว็บเพจ (HTML), เอกสาร PDF, ไฟล์มัลติมีเดียประเภท Flash Animation สำหรับการนำเข้ามาใช้ในระบบ มีวิธีการดังนี้

| load file(s)                |            |
|-----------------------------|------------|
| 1.D:\LearnSquare\doc_Browse | 6. Browse  |
| 2,D:\LearnSquare\doc_Browse | 7. Browse  |
| 3. Browse                   | 8. Browse  |
| 4. Browse                   | 9. Browse  |
| 5. Browse                   | 10. Browse |

- 1. คลิกแท็บ "จัดการไฟล์"
- คลิกปุ่ม "browse..." เพื่อเลือกไฟล์ที่ต้องการนำมาใช้ (สามารถเลือกได้ 10 ไฟล์ต่อการ upload หนึ่งครั้ง)

ผู้สอน

- 3. คลิกปุ่ม "Upload"
- ไฟล์ที่ถูก upload เข้าสู่ระบบแล้วจะแสดงให้เห็นในส่วนนี้ หากต้องการลบไฟล์ใดออกจากฐาน ข้อมูลของระบบ ให้คลิกเลือกไฟล์นั้นแล้วคลิกปุ่ม "Delete"

หากต้องการสร้างโฟลเดอร์ใหม่ ให้กรอกชื่อโฟลเดอร์ที่ช่อง New Folder แล้วคลิกปุ่ม Create และถ้าต้องการ upload ไฟล์เข้าไปในโฟลเดอร์นี้ อย่าลืมว่าจะต้องคลิกเลือกโฟลเดอร์ เสียก่อน

## 5.2 การเพิ่มไฟล์จากภายนอกเข้าไปในบทเรียน

เมื่อ upload ข้อมูลเข้ามาเก็บไว้แล้ว ต่อไปเป็นการเชื่อมโยงข้อมูลเหล่านั้นเข้ากับบทเรียนที่

สร้างขึ้น โดย

| นี้อหาย่อ              | เรียนรู้โครงสร้างการเขียนภาษา HTML ที่ถูกต้องซึ่งคำสิ่งต่างๆจะอยู่ภายใน <> รวมเรียกว่า<br>tag |   |
|------------------------|-----------------------------------------------------------------------------------------------|---|
|                        |                                                                                               | Ŧ |
| ะยะเวลา<br>ฟล์มพารีมมา |                                                                                               |   |

- 1. เพิ่มบทเรียนใหม่ (ตามหัวข้อที่ 2)
- 2. กรอกชื่อบทเรียน, เนื้อหาย่อ และระยะเวลาในการเรียนให้เรียบร้อย
- ในส่วนไฟล์บทเรียน ให้เลือกไฟล์ที่ต้องการจากรายชื่อไฟล์ทั้งหมด (รายชื่อไฟล์ทั้งหมดเหล่านี้ คือไฟล์ที่ได้ upload ไว้ และระบบสามารถอ่านได้)
- 4. คลิกปุ่ม "เพิ่มบทเรียน"

ตัวอย่างการใช้ไฟล์ประเภทเอกสาร PDF เป็นบทเรียน โดยเมื่อ Upload เอกสาร PDF เข้ามาในระบบแล้ว ให้คลิกเลือกเอกสารนั้นจากช่องไฟล์บทเรียน ผลที่ได้เมื่อแสดงเนื้อหา เป็นดังนี้

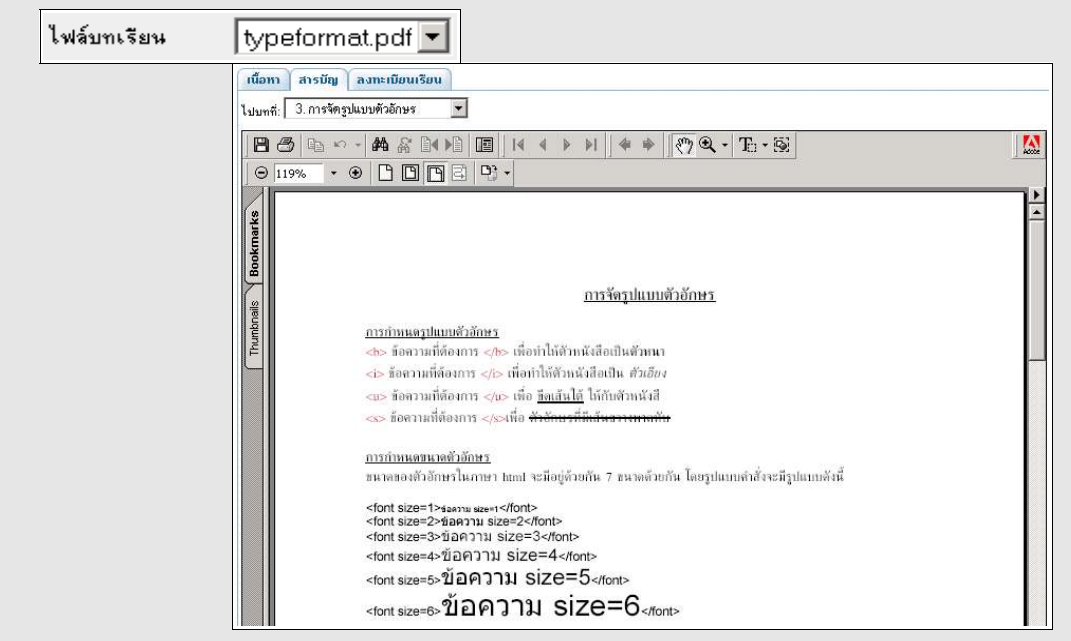

# 6. การแสดงเนื้อหาบทเรียน

เมื่อสร้างบทเรียนไปแล้วหากต้องการแสดงบทเรียนเหล่านั้นเพื่อตรวจสอบหรือทดลองเรียน สามารถทำได้โดย

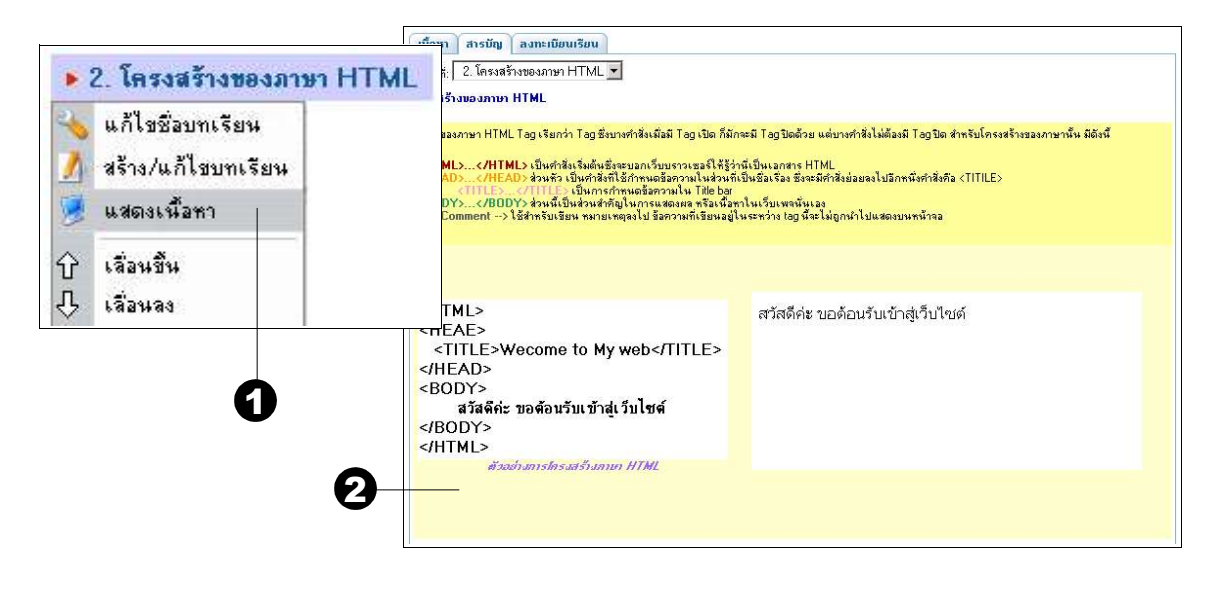

- 1. วางเมาส์ที่ชื่อของบทเรียน จะปรากฏเมนูการทำงาน เลือก "แสดงเนื้อหา"
- 2. จะปรากฏหน้าจอแสดงเนื้อหาในบทเรียนนั้นซึ่งจะอยู่ในแท็บสารบัญ

คุณสามารถเลื่อนสลับลำดับของบทเรียนได้โดยเลือกเมนู "เลื่อนขึ้น" หรือ "เลื่อนลง" และสามารถสลับให้บทเรียนนั้นเป็นบทเรียนย่อยหรือบทเรียนหลักได้ โดยเลือกเมนู "เลื่อนไปทางขวา" หรือ "เลื่อนไปทางซ้าย"

# 7. การลบบทเรียน

วิธีการลบบทเรียน ทำได้โดย

| * | แก้ไขชื่อบทเรียน<br>*        | หน้าเว็บ ส |                             | v        |
|---|------------------------------|------------|-----------------------------|----------|
| 1 | แสดงเนื้อหา                  |            | Microsoft Internet Explorer | <u>×</u> |
| ↔ | เลื่อนขึ้น<br>เลื่อนไปทางขวา |            | Delete lesson 3?            |          |
|   | เพิ่มบทเรียน                 |            |                             |          |
| 9 | <mark>นำเข้าบทเรียน</mark>   |            |                             |          |
|   | ส่งออกบทเรียน                |            |                             |          |
|   | ลบบทเรียน —                  | 6          | 2                           |          |

- 1. วางเมาส์ที่ชื่อของบทเรียนที่ต้องการลบ จะปรากฏเมนูการทำงาน เลือก "ลบบทเรียน"
- 2. จะปรากฏไดอะล็อกบ๊อกซ์เพื่อยืนยันการลบ หากต้องการลบคลิกปุ่ม OK

## 8. การสร้างแบบทดสอบ

เมื่อมีการเรียนแล้วก็ต้องมีการสอบ สำหรับข้อสอบนั้นสามารถสร้างได้จากระบบในลักษณะข้อสอบ ปรนัยที่สามารถให้น้ำหนักคะแนนในแต่ละข้อ รวมถึงกำหนดเงื่อนไข เช่น ให้มีการสลับคำถาม, มีการเฉลย คำตอบได้ เป็นต้น โดยมีขั้นตอนดังนี้

| นอหา | บทเรียน | แบบทดสอบ | ตารางสอน | วัดการไฟล์              |
|------|---------|----------|----------|-------------------------|
|      |         | 0        | .*       | * * ไม่มีแบบทดสอบ * * * |
|      |         | _        |          | สร้างแบบทดสอบ           |

- 1. คลิกแท็บ "แบบทดสอบ"
- 2. คลิกปุ่ม "สร้างแบบทดสอบ"

| Indexe Indexe In . | Deveditions incoded and                            |
|--------------------|----------------------------------------------------|
| คำสัง :            | จงเลือกคำทอบที่ถูกต้องที่สุด 📃                     |
| สลับคำถาม :        | <u>ั</u><br>C เช่                                  |
| เฉลยคำตอบ :        | િક્ષિં 🔍 ક્ષિ                                      |
| วิธีตัดเกรด :      | 📀 คะแนนสูงสุด 🔿 คะแนนเฉลี่ย 🔿 คะแนนสอบครั้งสุดท้าย |
| เวลาสอบ :          | 0 นาที (0 = ไม่สำกัดเวลา)                          |
| จำนวนครั้งที่สอบ : | 0 (0 = ไม่สำกัดสำนวน)                              |
| คะแนนเต็ม :        | 5 -                                                |

- 3. กรอกชื่อชุดแบบทดสอบ
- 4. กรอกคำสั่งในการทำแบบทดสอบที่ช่องคำสั่ง หรือคลิกปุ่ม ---- เพื่อใช้ HTML Editor ช่วย สร้างคำสั่งได้
- กำหนดตัวเลือกต่างๆ ได้แก่ การสลับคำถาม, เฉลยคำตอบ, วิธีตัดเกรด, ระยะเวลาที่ใช้สอบ, จำนวนครั้งที่สอบ และคะแนนเต็ม
- 6. คลิกปุ่ม "ต่อไป>>"

| ถามใหม่ : โอ้    | อกประเภท 💌 🔽            | )           |                   |                |      |
|------------------|-------------------------|-------------|-------------------|----------------|------|
| តើ               | อกประเภท                |             |                   |                |      |
| <u>ນ</u>         | รนย                     |             |                   |                |      |
| คาถาม<br>คำถาม : | e                       |             |                   |                | 1971 |
| 0005.001004.5000 | เวบเพจ บระกอบดวยอะ เรเด | บาง         |                   |                | _    |
|                  |                         |             |                   |                |      |
|                  |                         |             |                   |                | 7    |
| คำตอบ :          | ข้อถูก (                | ตัวเสือก    | ! g               | าลถึงเวยเหตุยล |      |
| 1999,200,200     | ระโอาพ                  | 30.00.02740 |                   |                |      |
|                  |                         |             |                   | -              |      |
|                  | Lawred and the          |             |                   |                |      |
|                  | มาพเพลยนเหว             |             |                   | -              |      |
|                  | L 4.1                   |             |                   |                |      |
|                  | ่ไข้อความ               |             |                   |                |      |
|                  |                         |             |                   |                | Ľ    |
|                  |                         |             | <u> </u>          | -              |      |
| ₩-               | <b>₽</b> 4.             |             | <u></u>           | *              | + -  |
| คะแนน :          | 1                       |             |                   |                |      |
| 0.12503431000    |                         |             | $\mathbf{\Omega}$ |                |      |

- คลิกเลือกประเภทของคำถามที่ช่อง "สร้างคำถามใหม่" คลิกเลือกคำถามแบบปรนัย (ขณะนี้ ระบบสามารถให้บริการเฉพาะคำถามแบบปรนัยเท่านั้น)
- 8. จะปรากฏหน้าจอสร้างคำถาม ให้กรอกคำถามลงไปที่ช่องคำถาม หรือคลิกปุ่ม ......เพื่อเรียกหน้า ต่าง HTML Editor ช่วยสร้างคำถามพร้อมรูปภาพก็ได้
- 9. กรอกตัวเลือกคำตอบ หรือคลิกปุ่ม .....เพื่อเรียกหน้าต่าง HTML Editor ช่วยสร้างคำตอบได้ เช่นกัน
- 10.คลิกเลือกข้อที่ถูกด้านหน้าตัวเลือก
- 11.หากต้องการอธิบายเหตุผลสำหรับการเฉลยข้อสอบให้กรอกลงในช่อง "คำอธิบายเหตุผล"
- 12.คลิกปุ่ม <mark>+</mark>หากต้องการเพิ่มจำนวนตัวเลือก หรือคลิกปุ่ม<mark> -</mark>เมื่อต้องการลดจำนวนตัวเลือก ลง โดยค่าเริ่มต้นของระบบ กำหนดให้มี 4 คำตอบ
- 13.ให้น้ำหนักคะแนนกับข้อสอบข้อนี้
- 14.คลิกปุ่ม "เพิ่มคำถาม"
- 15.หากต้องการสร้างคำถามอื่นเพิ่มอีก ให้ทำซ้ำตามขั้นตอนที่ 7-14 จนได้คำถามทั้งหมดที่ต้องการ

ŕ

ผู้สอน

| สร้างร่ | ำถามใหม่ :  เดือกประเภท 🗾                                                                                                    |            |
|---------|----------------------------------------------------------------------------------------------------|------------|
| Ŷ       | 1. เว็บเษา ประกอบด้วยอะไรได้บาง (คะแนน 1)<br>⊂รูปภาพ<br>⊂ภาพเคลื่อนไหว<br>⊂ช้อความ<br>● ถูกทุกข้อ                                                                                                    |            |
| 仓尐      | 2. Tag Title ต้องอยู่ภายใต้ Tag ใด (ดะแนน 1)<br>O Body<br>O Head<br>O HTML<br>O IMG                                                                                                    |            |
| 仓夺      | <ul> <li>3. ออปชั้นของการเลือกษนิดของตัวอักษร ใช้กำสังอะไร (ดะแนน 1)</li> <li>๋ font face</li> <li>் font size</li> <li>○ font color</li> <li>○ font type</li> </ul>                                        |            |
| ዮۍ      | 4. tag img ต้องมี tag ปิดหรือไม่ (ตะแนน 1)<br>C มี<br>© ไม่มี                                                                                                    | <b>X</b> = |
| Ŷ       | 5. ข้อใดเพียน tag การในการสร้างการเชื่อมโยงถูกต้อง (ดะแหน 1)<br>O a hif = "www.learnsquare.com"<br>O a link = "www.learnsquare.com"<br>I a hief = "www.learnsquare.com"<br>O a sice = "www.learnsquare.com" | 2          |

| รูปที่ 3 | 8.3 ตัวเ | อย่างข้ | อสอบ |
|----------|----------|---------|------|
|----------|----------|---------|------|

| การแก้ไขเกณฑ์คะแนนสอบ                                                                                                    |
|----------------------------------------------------------------------------------------------------|
| เมื่อต้องการกำหนดเกณฑ์คะแนนสอบต่ำสุดที่นักเรียนจะต้องทำได้ เช่น ต้องทำได้มากกว่า 70%                                                                                                    |
| จึงจะผ่านการสอบ ให้ทำการแก้ไข Source Code ดังนี้                                                                                                    |
| 1. เปิดไฟล์ InAPI.php จากโฟลเดอร์ include                                                                                                    |
| 2. ค้นหาคำว่า LNPASS ซึ่งมี Source Code ดังรูป                                                                                                    |
| 96       // question         97       define('_LNSCORE',1);         98       define('_LNCHOICE',4);         99       define('_LNPASS_SCORE',60);       // % score pass         100       define('_LNSCHEDULE_LIMIT',30);       // show Enroll Course schedule limit in 30 days         101       define('_LNDEFUALT_RANDOM',5);       // shuffle pre/post-test         102       define('_LNDEFUALT_TIMELIMIT',30);       // quiz time limit         3.       แก้ไขตัวเลขที่บรรทัดนี้ โดยกำหนดเป็นเปอร์เซ็นต์ของคะแนนที่ผ่านเกณฑ์ เช่นตัวอย่างดังรูป |
| 96       // question         97       define('_LNSCORE',1);         98       define('_LNCHOICE',4);         99       define('_LNPASS_SCORE',70);       // % score pass         100       define('_LNSCHEDULE_LIMIT',30);       // show Enroll Course schedule limit in 30 days         101       define('_LNDEFUALT_RANDOM',5);       // shuffle pre/post-test         102       define('_LNDEFUALT_TIMELIMIT',30);       // quiz time limit                                                                                                    |

## 9. การเปิดหลักสูตร

หลังจากที่ได้จัดสร้างหลักสูตรเรียบร้อยแล้วและมีความพร้อมที่จะเปิดสอนให้แก่ผู้เรียน ผู้สอน สามารถกำหนดเปิดหลักสูตรและกำหนดช่วงเวลาในการเปิดหลักสูตรได้ตามขั้นตอนดังต่อไปนี้

| แบบทดสอบ | ตารางสอน <u>รัตการไฟล์</u><br>2-                                                    | Creat |
|----------|-------------------------------------------------------------------------------------|-------|
|          | * * * หลักสูตรนี้ไม่เปิดเรียน * * *                                                 |       |
|          | กาหนดดารางสอน<br>ผู้สอน : instructor ▼ 3<br>วันเริ่มเรียน : 28-01-2005 (ddcmmuuu) 4 |       |
|          | 5 🔽 นักเรียนต้องลงทะเบียนล่วงหน้าก่อนเปิดเรียน                                      |       |
|          | 6 ที่มตารางสอน ยกเลิก                                                               |       |

- 1. คลิกแท็บ "ตารางสอน"
- 2. คลิกปุ่ม 💛 Create เพื่อสร้างตารางสอน
- 3. กำหนดชื่อผู้ดูแลหลักสูตร
- 4. กำหนดวันเปิดเรียน หรือคลิก 📷 เพื่อเลือกวันที่จากปฏิทิน
- เงื่อนไขเปิดสอนเฉพาะนักเรียนในระบบ (ถ้าหากไม่คลิกเลือก นักเรียนสามารถเรียนได้โดยไม่ ต้องลงทะเบียน)
- 6. คลิกปุ่ม "เพิ่มตารางสอน" ระบบจะเพิ่มตารางสอนและยืนยันข้อมูลดังรูปที่ 3.4

|              |                       | า จุดการเพล                                       | 🤏 c                                                   | reate                                                                  |
|--------------|-----------------------|---------------------------------------------------|-------------------------------------------------------|------------------------------------------------------------------------|
| ้ยน ผู้      | สอน                   | ชื่อ นามสกุล                                      | ลงทะเบียนเรียน                                        |                                                                        |
| 2548 instruc | ctor instructo        | r                                                 | •                                                     | 3                                                                      |
|              | อน ผู้<br>2548 instru | <del>ยน ผู้สอน</del><br>2548 instructor instructo | ่อน ผู้สอน ชื่อ นามสกุล<br>2548 instructor instructor | ้อน ผู้สอน ชื่อ นามสกุล ลงทะเบียนเรียน<br>2548 instructor instructor • |

แม้ว่าคุณจะสร้างตารางสอนแล้ว แต่หากยังไม่ได้คลิกเปิดใช้งานหลักสูตรนี้ ระบบก็จะไม่ อนุญาตให้มีการเรียนการสอน ดังนั้น หากต้องการให้หลักสูตรใช้งานได้ อย่าลืมคลิกเลือก "เปิดใช้งาน" 🔽 เปิดใช้งาน? ในแท็บ "เนื้อหา" ด้วย

## 10. การจัดการหลักสูตร

เมื่อได้เปิดหลักสูตรและมีผู้เรียนเข้ามาเรียน ในช่วงระหว่างการเรียนผู้สอนแต่ละคนอาจมีวิธีใน การสอนที่แตกต่างกันออกไปยกตัวอย่างเช่น อาจใช้ห้องเรียนเสมือนในการนัดหมายเพื่อพูดคุย เสนอแนะ ให้กับผู้เรียน หรือ หมั่นตรวจสอบผลการเรียนหากนักเรียนได้ขาดเรียนอาจมีการส่งเมล์ข้อความส่วนตัวไป คุยสอบถามบัญหาก็ได้เป็นต้น ผู้สอนสามารถเข้าไปจัดการรายละเอียดทั้งหมดนี้ได้โดย

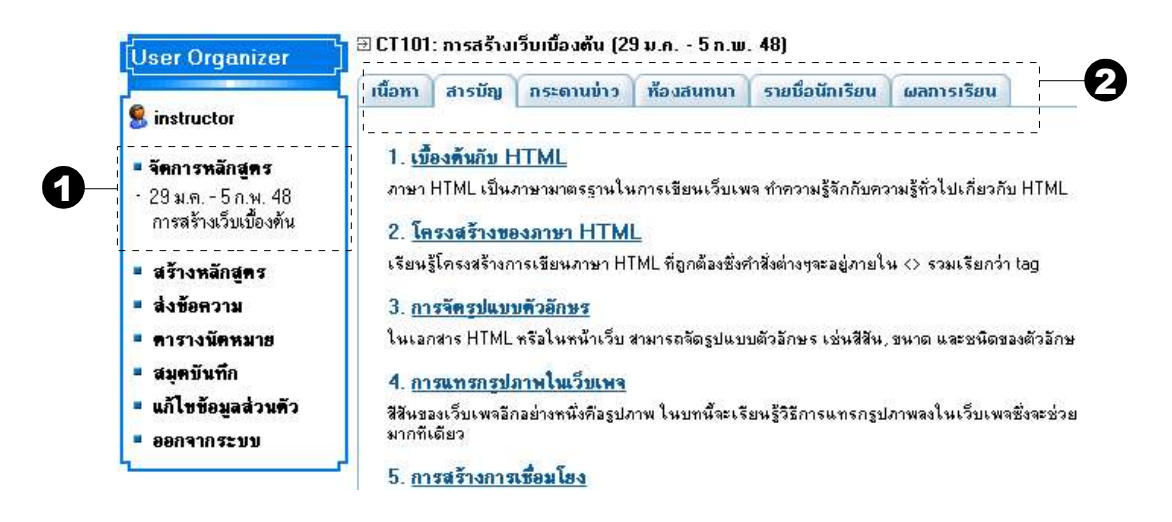

- คลิกชื่อหลักสูตรที่ต้องการเข้าไปจัดการจากรายชื่อหลักสูตรที่เปิดสอนทั้งหมดที่กล่อง User Organizer ในหัวข้อ "จัดการหลักสูตร"
- 2. จัดการหลักสูตรโดยการเลือกแท็บต่างๆ โดยมีรายละเอียดของแท็บดังนี้

รายละเอียดผู้สร้างหลักสูตร: 🧏 instructor

 เนื้อหา สารบัญ กระดานข่าว ห้องสนทนา รายชื่อนักเรียน ผลการเรียน
 เชื้อหลักสูตร : CT101:การสร้างเว็บเมืองดัน ผู้สร้างหลักสูตร : instructor
 ระยะเวลา : 8 วัน
 เนื้อหา : เชิ้มรานการสร้างเว็บเพจ โดยสอนใต้รู้จักกับภาษา HTML ที่เป็นภาษาในการสร้างเว็บเพจ รวมถึงการตกแต่งเว็บเพจใต้สวยงามด้วยคำ สิ่งต่างๆ
 วัตถุประสงท์ : นักเรียนสามารถสร้างเว็บเพจได้
 กฎหลมบัตผู้เข้าอบรบ : มีกวานคู้แนวยกับอินเตอร์เหต

เนื้อหา สารบัญ กระดานข่าว ห้องสนทนา รายชื่อนักเรียน ผลการเรียน

| <ol> <li>เบื้องดันกับ HTML<br/>ภาษา HTML เป็นภาษามาตรฐานในการเขียนเว็บเพจ ทำความรู้จักกับความรู้ท</li> </ol> | ถั่วไปเกี่ยวกับ HTML                                |
|----------------------------------------------------------------------------------------------------|-----------------------------------------------------|
| 2. โครงสร้างของภาษา HTML                                                                                     |                                                     |
| เรียนรู้โครงสร้างการเขียนภาษา HTML ที่ถูกต้องซึ่งคำสั่งต่างๆจะอยู่ภายใน <>                                   | รวมเรียกว่า tag                                     |
| 3. <u>การจัดรูปแบบด้วอักษร</u>                                                                               |                                                     |
| ในเอกสาร HTML หรือในหน้าเว็บ สามารถจัดรูปแบบตัวอักษร เช่นสีสัน, ขนาเ                                         | ด และชนิดของตัวอักษรได้เหมือนกับในเอกสารทั่วไง      |
| 4. การแทรกรปภาพในเว็บเพจ                                                                                     |                                                     |
| สีสันของเว็บเพจอีกอย่างหนึ่งคือรูปภาพ ในบทนี้จะเรียนรู้วิธีการแทรกรูปภาพง<br>มากทีเดียว                      | ลงในเว็บเพจซึ่งจะช่วยดึงดูดความสนใจของผู้ชมได้      |
| 5. การสร้างการเชื่อมโยง                                                                                      |                                                     |
| เว็บเพจมักมีการสร้างการเชื่อมโยงไปในหน้าต่างๆภายในเว็บ หรือเชื่อมโยงไร<br>สร้างการเชื่อมโยงไว้แล้ว           | ปยังเว็บไซต์อื่น เหล่านี้ในภาษา HTML มีคำสั่งสำหรับ |
| 6 พื้อสองอาสสร้างเว็บเมืองต้น?                                                                               |                                                     |

| 🔍 หัวม้อ | inu                      |     |       |       |    |
|----------|--------------------------|-----|-------|-------|----|
| หัว      | ข้อคำถาม:                |     |       |       |    |
| ไอกอ     | <b>เข้อความ:</b> มาตราฐา | น 💌 |       |       |    |
| 5"       | ฮละเอียด:                |     |       |       | *  |
|          |                          |     |       |       |    |
|          |                          |     |       |       |    |
|          |                          |     |       |       |    |
|          |                          |     |       |       |    |
|          |                          |     |       |       |    |
|          |                          |     |       |       | ΨI |
|          |                          |     | - 127 | <br>- |    |

#### แท็บเนื้อหา

แสดงรายละเอียดหลักสูตรโดย รวมที่ได้มีการสร้างไว้

#### แท็บสารบัญ

แสดงหัวข้อบทเรียนทั้งหมด ในหลักสูตร และสามารถคลิกเข้า ไปดูบทเรียนนั้นๆได้

#### แท็บกระดานข่าว

เป็นการให้บริการกระดานข่าว เพื่อให้ผู้สอนสามารถติดต่อ ถาม ตอบปัญหาการเรียนกับผู้เรียน ผ่านทางการส่งข้อความเข้าไปยัง กระดานข่าวของวิชานั้นได้

| 🤁 Cor              | inect 🛛 🗧               | Channels         | i  | About | 7 | Help |     |  |
|--------------------|-------------------------|------------------|----|-------|---|------|-----|--|
| Infos: i           | nstructor               | []               |    |       |   |      |     |  |
|                    |                         |                  |    |       |   |      |     |  |
|                    |                         |                  |    |       |   |      |     |  |
|                    |                         |                  |    |       |   |      |     |  |
|                    |                         |                  |    |       |   |      |     |  |
|                    |                         |                  |    |       |   |      |     |  |
|                    |                         |                  |    |       |   |      |     |  |
| [15:24]<br>[15:24] | Connecting<br>Unable to | <br>connect : nu | 11 |       |   |      |     |  |
|                    |                         |                  |    |       |   |      | a 📕 |  |
|                    |                         |                  |    |       |   |      |     |  |

# – แท็บห้องสนทนา ห้องสนทนาเป็นอีกหนึ่งบริการ ที่ให้ผู้สอนสามารถตอบโต้กับผู้ เรียนได้ในลักษณะ real-time

| เนื้อหา | สารบัญ | กระดานข่าว | ห้องสนทนา | รายชื่อนักเรียน | ผลการเรียน |
|---------|--------|------------|-----------|-----------------|------------|

| No. | A       | no of content |         | Learnir          | Learning date   |              | st | atus |   |         |
|-----|---------|---------------|---------|------------------|-----------------|--------------|----|------|---|---------|
|     | vəlau   | learning      | chapter | start            | stop            | Mentor       | \$ | р    | d |         |
| 1   | student | 6             | 6       | 5/02/2548 10:22  | 5/02/2548 14:24 | instructor 💌 | •  | C    | 0 | History |
| 2   | Bas     | 6             | 6       | 29/01/2548 10:11 | 5/02/2548 13:57 | instructor 💌 | c  | С    | C | History |
| 3   | Suse    | 2             | 6       | 30/01/2548 14:55 | 5/02/2548 14:56 | instructor 💌 | e  | С    | 0 | History |
| 4   | Tan     | 6             | 6       | 5/02/2548 13:27  | 5/02/2548 14:40 | instructor 💌 | c  | C    | C | History |
| 5   | Pex     | 4             | 6       | 30/01/2548 14:54 | 5/02/2548 14:57 | instructor 💌 | c  | C    | C | History |
| 6   | Tata    | 6             | 6       | 29/01/2548 14:52 | 5/02/2548 14:57 | instructor 💌 | •  | C    | 0 | History |

Submit Changes

| เนื้อ | ทา สา    | รบัญ กระดานข่าว ห้องสนทนา รายชื่อนั | กเรียน ผล | การเรียน |          |          |          |          |
|-------|----------|-------------------------------------|-----------|----------|----------|----------|----------|----------|
|       |          |                                     |           |          |          |          | Cha      | pter 1-6 |
| No.   | ชื่อเล่น | ชื่อ นามสกุล                        | 1         | 2        | 3        | 4        | 5        | 6        |
| 1     | student  | student                             | learning  | learning | learning | learning | learning | 100.00%  |
| 2     | Bas      | Dekdoi Jaidee                       | learning  | learning | learning | learning | learning | 80.00%   |
| 3     | Suse     | Suse Joes                           | learning  | learning |          |          |          |          |
| 4     | Tan      | Tanfaa Tale                         | learning  | learning | learning | learning | learning | 100.00%  |
| 5     | Pex      | Prach Pongchai                      | learning  | learning | learning | learning |          |          |
| 6     | Tata     | ทาทา ยังอยู่                        | learning  | learning | learning | learning | learning | 60.00%   |

## แท็บรายชื่อนักเรียน

เป็นแท็บที่แสดงรายชื่อ นักเรียนทั้งหมดที่เรียนวิชานี้ พร้อมทั้งบอกรายละเอียดทั่วไป ของนักเรียน เช่นประวัติการเข้า เรียนและสถานะของนักเรียน เป็นต้น (ดูรายละเอียดหัวข้อการ ประเมินผลผู้เรียนและการออกใบ ประกาศนียบัตร")

#### แท็บผลการเรียน

แสดงประวัติการเรียนและผล การเรียนของนักเรียนทุกคน (ดู รายละเอียดหัวข้อ "การประเมิน ผลผู้เรียนและการออกใบ ประกาศนียบัตร")

# 11. การประเมินผลผู้เรียนและการออกใบประกาศนียบัตร

การประเมินผลผู้เรียนเมื่อจบหลักสูตร ผู้สอนหรือผู้ดูแลหลักสูตรต้องทำการประเมินผลผู้เรียนว่าจะ ให้ผ่านหรือไม่ผ่าน สำหรับการพิจารณานั้น อาจต้องใช้ข้อมูลหลายๆอย่างมาประกอบกัน ดังนี้

ผลการเรียนและการสอบ : ดูได้จากแท็บ "ผลการเรียน" จะทราบได้ว่าในบทที่เป็นการเรียน ผู้
 เรียนเรียนบทใดมาแล้วบ้าง ถ้าหากได้เรียนเรียบร้อยแล้วจะแสดงคำว่า "learning" และในบทที่
 เป็นการสอบ ผู้เรียนทำข้อสอบได้คะแนนสูงสุดร้อยละเท่าไร

| เนื้อ | ทา สา    | ទប័ព្យ | กระดานข่าว | ห้องสนทนา | รายชื่อนักเรียง | น ผล    | การเรียน |          |          |          |          |
|-------|----------|--------|------------|-----------|-----------------|---------|----------|----------|----------|----------|----------|
|       |          |        |            |           |                 |         |          |          |          | Cha      | pter 1-6 |
| No.   | ชื่อเล่น |        | បីរ        | ว นามสกุล |                 | 1       | 2        | 3        | 4        | 5        | 6        |
| 1     | student  | stude  | ent        |           | h               | earning | learning | learning | learning | learning | 100.00%  |
| 2     | Bas      | Deko   | doi Jaidee |           | h               | earning | learning | learning | learning | learning | 80.00%   |
| 3     | Suse     | Suse   | Joes       |           | h               | earning | learning |          |          |          |          |
| 4     | Tan      | Tanfa  | aa Tale    |           | h               | earning | learning | learning | learning | learning | 100.00%  |
| 5     | Pex      | Prack  | h Pongchai |           | li              | earning | learning | learning | learning |          |          |
| 6     | Tata     | ทาทา   | ยังอยู่    |           | li              | earning | learning | learning | learning | learning | 60.00%   |

 ประวัติการเรียน : สามารถดูประวัติการเข้าเรียนของนักเรียนได้จากแท็บ "รายชื่อนักเรียน" คลิกปุ่ม History ของนักเรียนที่ต้องการดู

| เนื้อหา          | สารบัญ        | กระดานข่าว   | ห้องสนทนา          | รายชื่อนักเรียน | ผลการเรียน |  |  |  |
|------------------|---------------|--------------|--------------------|-----------------|------------|--|--|--|
| <u>ประวัติกา</u> | <u>รเรียน</u> | 21           |                    |                 |            |  |  |  |
| Tata (           | ทาทา ยังอะ    | ģ)<br>10 4 4 | 9                  |                 | <b>H</b>   |  |  |  |
| Date             | stime         | IP Address   |                    |                 | Messages   |  |  |  |
| 29-01-200        | 5 14:52:08    | 127.0.0.1    | Heading Chapter: 2 |                 |            |  |  |  |
| 05-02-200        | 5 14:52:31    | 127.0.0.1    | Reading Chapter: 5 |                 |            |  |  |  |
| 05-02-200        | 5 14:52:52    | 127.0.0.1    | Reading Chapter: 4 |                 |            |  |  |  |
| 05-02-200        | 5 14:52:55    | 127.0.0.1    | Reading Chapter: 3 |                 |            |  |  |  |
| 05-02-200        | 5 14:52:56    | 127.0.0.1    | Reading Chapt      | er: 2           |            |  |  |  |
| 05-02-200        | 5 14:53:19    | 127.0.0.1    | Quiz Chapter: I    | 5 score: 60.00% |            |  |  |  |
| 05-02-200        | 5 14:57:15    | 127.0.0.1    | Reading Chapt      | er: 1 page: 1   |            |  |  |  |
| 05-02-200        | 5 14:57:17    | 127.0.0.1    | Reading Chapt      | er: 1 page: 2   |            |  |  |  |

หลังจากที่ได้ทำการพิจารณาผู้เรียนแล้ว หากผู้สอนตัดสินใจให้ผู้เรียนผ่านการประเมิน สามารถทำ ตามขั้นตอนดังนี้

|    | 40 - <b>4</b> 0 - 140 - 140 - | no of content |           | Learnir          |                 | st           | atus |   |   |         |
|----|-------------------------------|---------------|-----------|------------------|-----------------|--------------|------|---|---|---------|
| 10 | ชอเลน                         | learning      | j chapter | start            | stop            | Mentor       | \$   | р | d |         |
| 1  | student                       | 6             | 6         | 5/02/2548 10:22  | 5/02/2548 14:24 | instructor 💌 | C    | • | C | History |
| 2  | Bas                           | 6             | 6         | 29/01/2548 10:11 | 5/02/2548 13:57 | instructor 💌 | C    | C | 0 | History |
| 3  | Suse                          | 2             | 6         | 30/01/2548 14:55 | 5/02/2548 14:56 | instructor 💌 | ·    | С | С | History |
| 4  | Tan                           | 6             | 6         | 5/02/2548 13:27  | 5/02/2548 14:40 | instructor 💌 | C    | c | 0 | History |
| 5  | Pex                           | 4             | 6         | 30/01/2548 14:54 | 5/02/2548 14:57 | instructor 💌 | o    | C | 0 | History |
| 6  | Tata                          | 6             | 6         | 29/01/2548 14:52 | 5/02/2548 14:57 | instructor 💌 | •    | 0 | 0 | History |

- 1. คลิกแท็บ "รายชื่อนักเรียน"
- เปลี่ยนสถานะของผู้เรียนไปที่ "p" ซึ่งหมายถึง pass (ในเบื้องต้นสถานะของผู้เรียนจะอยู่ที่ "s" หรือ "Study" ส่วน "d" หมายถึงสถานะที่ผู้เรียนขอ drop)
- 3. คลิกปุ่ม "Submit Changes"

ระบบจะทำการส่งประกาศนียบัตรไปยังนักเรียนโดยอัตโนมัติ

| C                 |                                                  |
|-------------------|--------------------------------------------------|
| Certific<br>the e | cate of Participation in<br>– Learning Course on |
| COURSE ID         | 5 CF101                                          |
| COURSE NAME       | : การสร้างเว็บเมืองค้น                           |
| STUDENT NAME      | Tanfua Tale                                      |
| DATE              | : 29 มศ - 5 กพ 48                                |
|                   | Instructor : Fright<br>(Rachapteug Tawar         |

รูปที่ 3.5 ตัวอย่างใบประกาศนียบัตร

#### Note :: การสร้างประกาศนียบัตร

สำหรับต้นแบบของประกาศนียบัตรนั้นเป็นรูปภาพรูปหนึ่งซึ่งคุณสามารถออกแบบเองได้ โดยใช้ โปรแกรมตกแต่งภาพ มีคำแนะนำดังนี้

 สร้างรูปภาพขนาดกระดาษ A4 (8.2x11.4 นิ้ว ความละเอียด 300 pixel/inch) สามารถเปลี่ยน องค์ประกอบทุกอย่างได้ ยกเว้นตำแหน่งของรายละเอียดของหลักสูตรที่ควรจะอยู่ตำแหน่งเดิม

2. ส่วนท้ายของประกาศนียบัตรที่เป็นลายเซ็นต์ของผู้สอน อาจใช้วิธีการสแกนภาพลายเซ็นเข้ามา

 บันทึกภาพนั้นโดยตั้งชื่อให้ตรงกับชื่อของผู้สอน และบันทึกในไฟล์สกุล JPG ลงในไดเรกทอรี certificate/instructor